#### iS10, SpaCommand, iS4 & QuickTouch® Remote Control

Assign a circuit to iS10, SpaCommand, iS4 or QuickTouch buttons. **Note:** iS10, SpaCommand and iS4 buttons can be assigned circuits to adjust the pump speed for the IntelliFlo VS (RPM), VSF (RPM/GPM) or VF (GPM). Use circuits "INCREASE PMP SPD," and "DECREASE PMP SPD" to assign buttons to "increase" and "decrease" the GPM or RPM pump speed. Each press of the assigned button increases or decreases the pump's flow rate or speed until the GPM or RPM is reached as specified in the (in defined step speed increments) the pump speed as defined in the

"SPA SIDE IFLO CONTROL" screen (in the IS10 screen).

- 1. IS4 /IS10 MENU > SETUP > ADVANCED > SPA, RF, & PHONE REMOTES > CONFIGURE IS4'S , CONFIGURE 10 BUTTON SS's, CONFIGURE QUICKTOUCH
- IS4 Press top button then press top left or right button to select SPA (IS4 #1) or POOL (IS4#2).
   IS10 - Press the second button from the top then select button next to 10 BUTTON SPA SIDE #1 for the first IS10 or SpaCommand (or select #2, #3, or #4) for additional IS10 or SpaCommand remotes.
- Press Left/Right button next to circuit. Press UP or DOWN buttons (bottom of screen) to select the circuit for selected button (SPA, POOL, AUX 1-8, HEAT BOOST, HEAT ENABLE, INCREASE PMP SPD, DECREASE PMP SPD, NONE).

Note: If "INCRS PMP SPD," and "DECRS PMP SPD" circuits are used, see "SPA SIDE IFLO CONTROL" screen (in the IS10 screen) to set pump step speed.

- 4. Press CONFIGURE QUICKTOUCH to assign QT buttons.
- 5. Press **SAVE**. Press **EXIT**.

#### **ULTRATEMP<sup>™</sup>** HEAT PUMP

- 1. MENU > SETUP > EQUIPMENT > HEATPUMPCOM.
- 2. Press Left button next to HEATPUMPCOM.
- 3. Press **Right/Left button** next to:
  - HEATPUMPCOM UNIT PRESENT YES/NO
  - HEATPUMPCOM HEATING YES/NO
  - HEATPUMPCOM COOLING YES/NO (If a reversible unit, use the cooling feature, or just cooling only) to set the options.
- 4. Press **SAVE** to save settings. Press **EXIT**.
- 5. Press **HEAT** button on main screen to display the current UltraTemp temperature setting.

#### "DOWN POOL MAX 75° UP"

If the UltraTemp is reversible, and cooling is selected, an option heat control is displayed in the HEAT screen below the pool heat settings labeled as POOL MAX. This setting allows you to set the maximum heat temperature setting for the pool before the UltraTemp cooling begins.

- 6. Press **DOWN or Up button** to adjust temperature.
- 7. Press **SET** to save setting.

#### Customer Support US(800) 831-7133

©2015 Pentair Water Pool and Spa, Inc. All rights reserved.

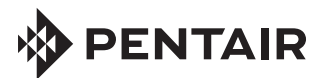

#### Assign Circuit Names

- 1. MENU > SETUP > ADVANCED > CIRCUIT NAMES > ASSIGN CIRCUIT NAMES > DISPLAY 1.
- 2. Press AUX 1 (small arrow points to AUX 1).
- 3. Press UP/DOWN to select name for AUX 1.
- 4. Press SAVE. (Repeat for AUX2, AUX3, etc.)
- 5. Press **EXIT**.

#### **Assign Feature Circuit**

- 1. MENU > SETUP > ADVANCED > CIRCUIT NAMES > ASSIGN CIRCUIT NAMES > FEATURE.
- 2. Press **AUX 1** (small arrow points to AUX 1).
- 3. Press **UP/DOWN** to select FEATURE name (AUX 1).
- 4. Press SAVE.

5. Press **FEATURE**. (Repeat for AUX2, AUX3, etc.) Note: Feature Circuits must be used when setting up MACRO

circuits or for pump speed applications.

#### **Circuit Function/Freeze Protect**

- 1. MENU > SETUP > ADVANCED > CIRCUIT FUNCTION.
- 2. Press **AUX 1** (or displays AUX 1 or circuit name).
- 3. Press **Left/Right button** next to **GENERIC** to select function for AUX 1 circuit (cleaner/lights/valve/generic, etc.).
- 4. Press Left/Right button next to ON WITH FREEZE to select YES or NO for freeze protection.
- 5. Press SAVE.
- 6. Press **BACK**. (Repeat for AUX2, AUX3, AUX4, etc.).
- 7. Press **EXIT**.

#### Setup Equipment

- 1. MENU > SETUP > EQUIPMENT > 2-SPEED PMP.
- Press button next to NONE. Use UP/DOWN buttons to assign name/circuit for switching filter pump to high speed, or use FEATURE circuit.
- 3. After each circuit setup, press **SAVE**.

#### Setup Valves (AUX/FEATURE CIRC)

- 1. MENU > SETUP > ADVANCED > CONFIGURE VALVES.
- 2. Press Right/Left button next to **VALVE A**, **B**, (**C**, **D**, **E**) to select AUX circuit for selected valve.
- 3. Press **SAVE** then **EXIT**.

#### Solar

- 1. MENU > SETUP > EQUIPMENT > SOLAR.
- 2. Press Left button Select WATER SOLAR PRESENT.
- 3. Press **Right button** Select **YES**.

#### Solar (Heat Pump)

- 1. MENU > SETUP > ÉQUIPMENT > SOLAR.
- Press Left button Select WATER SOLAR PRESENT, SOLAR IS A HEATPUMP, SPA SOLAR IS PRESENT, SOLAR FRZ PROTECTION, NOCTURNAL COOLING (circulate water during night hours to lower water temp).
- 3. Press Right button to select YES. Press SAVE/ EXIT.

#### **Setup Heat Source**

- 1. Press **HEAT** button (bottom of screen).
- 2. Press button next to **SPA MODE** or **POOL MODE**.
- Press button on left side for spa or pool: Select OFF, HEATER, HEAT PUMP, H PUMP PREF (use "Heat Pump" only effective with combination heating system). Note: If UltraTemp<sup>®</sup> is connected to IntelliTouch, see "HEAT PUMP COM" for settings.
- 4. Press **BACK**.

## -

# INTELLITOUCH® CONTROL SYSTEM

#### Set Pump Delays

- 1. MENU > SETUP > EQUIPMENT > PUMP DELAYS.
- Press Left button to select MASTER SPA/POOL, (YES=pump runs 10 mins after heater is turned off and Delays For Valves (YES=30 sec. pump off if valves rotate).
- 3. Press Right button Select YES. Press EXIT.

#### Spa Options (Spa manual heat)

Set Automatic Spa Heating when the Spa is manually switched on and adjust FREEZE OVERRIDE MINUTES.

- 1. MENU > SETUP > EQUIPMENT > SPA OPTIONS.
- 2. Press top **Left/Right button** to select YES (default) to switch heater to on when SPA button is pressed.
- Press "FREEZE OVERRIDE MINS" Left/Right button to adjust freeze protection time from 30 mins. to 240 mins. in 30 minutes increments.
- 4. Press **SAVE** then **EXIT**.

#### **Set Main Screen Configuration**

- 1. MENU > SETUP > ADVANCED > CIRCUIT NAMES > MAIN SCREEN CONFIG.
- 2. Press AUX 1 (small arrow points to AUX 1).
- 3. Press **UP/DOWN** to select display name for AUX 1.
- 4. Press SAVE. (Repeat for AUX2, AUX3, etc.)
- 5. Press EXIT.

#### Create a MACRO Circuit

A FEATURE CIRCUIT must be created before a MACRO circuit can be assigned (see **Step 11**).

- 1. MENU > SETUP > CIRCUIT MACROS.
- 2. Press button next to the previously assigned Feature circuit name(s).
- To switch ON, press button next to macro circuit (LED ON). -To switch OFF, circuit (LED blinks on/off). Press again to switch off. - Press DISPLAY to view circuits on F screen.

#### System Clock & Screen Settings

- 1. MENU > SETUP > CLOCK.
- 2. Press buttons to set: HOURS/MINS, DAY/DATE, MONTH/ YEAR, DAYLIGHT SAVINGS.
- 3. Press SET.
- 4. Press **BACK > PREFERENCES**.
- Press buttons to adjust: BACKLIGHT, CONTRAST, LED and BACKLIGHT BRIGHTNESS and USER INTERFACE SETTINGS (beeper level). Press EXIT to save and exit.

### **SET HOUSE ADDRESS (ADD MOBILETOUCH, IS10 & SPA COMMAND)**

To add a MobileTouch, additional iS10, or 3rd/4th Expansion Center, do the following: **Set House Address**.

- 1. Press **Reset** button on Outdoor Control Panel (3 LEDs on).
- 2. Press **F** or (**P** i10+3D) button LEDs will scan (left to right), when they stop the 3 LEDs will flash in sync.
- 3. Proceed with addressing the following equipment.

#### **MOBILETOUCH®**

(WIRELESS CONTROL PANEL):

- 1. Press MENU > SETUP > ADVANCED.
- 2. Press **2nd** + **4th bottom row buttons (below LCD)** at the same time.
- 3. Press **LOCK ON ADDRESS**. Select **1st PANEL**. If **"MOBI LOCK**" is displayed, press this button.
- 4. Press Reset on Outdoor Control Panel.

#### ADDRESS iS10/SPACOMMAND REMOTE (second unit):

- 1. On Outdoor panel press RESET then #1 button.
- 2. **IS10:** Press lower part of Peanut button + 1 button (**SpaCommand:** Press Down arrow + #1 button at the same time). Display shows SHA + all LEDs on.
- 3. Press 2, 3, 4 button to assign up to four remotes.
- 4. Press Reset on Outdoor Control Panel.

#### **ADDRESS 3RD OR 4TH EXPANSION CENTER(s)**:

- 1. Press **Reset** on Expansion Center.
- 2. Press 1 button. 2, 3, and 4 LEDs on.
- 3. Press 2, 3, or 4 button to assign center ID.
- 4. Repeat for each Expansion Center.
- 5. Press Reset on Outdoor Control Panel.

#### SET KEYPAD LOCK (Indoor, Wireless &

**Outdoor Control Panel)** - If Keypad Lock is enabled and no keypad activity after 10 mins., enter four digit keycode to access control panel

- 1. MENU > SETUP > ADVANCED > KEYPAD LOCK.
- 2. Press buttons to enter a four digit keycode (Left button (0-4), Right button (5-9)
- 3. Press ENABLE (DISABLE) button to enable (or disable) keypad passcode.

#### **RESET TO DEFAULT SETTINGS**

#### (erase memory):

- 1. Press Reset, then 5 on Outdoor Control Panel.
- 2. Press 1 (LEDs flash).
- 3. Press MENU > SETUP > ADVANCED button on all Indoor or MobileTouch Control Panel.
- 4. Press 2nd + 4th bottom row buttons at the same time.
- 5. Press ERASE EPROM ALL!!
- 6. Press Reset on Outdoor Control Panel.

#### SETUP LIGHTS (SAm<sup>®</sup>/SAL<sup>®</sup>/IntelliBrite<sup>®</sup> LED light)

- 1. MENU > SETUP > ADVANCED > CIRCUIT FUNCTIONS.
- 2. Press **AUX 1** (or AUX 1 or circuit name is displayed).
- 3. Press Left/Right button next to GENERIC and press Left/Right button to select SAM LIGHT, SAL LIGHT, LIGHT, PHOTON GEN, COLOR WHEEL, INTELLIBRITE for AUX 1 circuit.
- 4. Press SAVE.
- 5. Press BACK. (Repeat for AUX2 for more lights.)

#### 6. Press **EXIT**.

- **CONFIGURE LIGHTS:**
- 1. Press **LIGHTS button** (bottom of screen).
- 2. Press CONFIGURE button.
- 3. Press Left/Right button (next to NONE) and select AUX circuit assigned to light (the circuit name will appear on "Lights" screen.
- 4. Press Left/Right buttons to set COLOR, POSITION (1,2,3,4) DELAY seconds.
- 5. Press **SAVE**. (Repeat for other light circuits AUX 2.)
- 6. Press BACK.

#### SWITCH ON COLOR SWIM/COLOR SET LIGHTS:

- 1. Press LIGHTS button (bottom of screen). (SAm/SAL) - Press COLOR SWIM or COLOR SET button.
  - (IntelliBrite) Press MODES or COLOR button.

#### **MAGICSTREAM®** Laminars

- 1. MENU > SETUP > ADVANCED > CIRCUIT FUNCTIONS.
- 2. Press AUX 1 (or AUX 1 or circuit name is displayed).
- 3. Press Left/Right button (next to NONE) and press Left/ Right button to select AUX circuit assigned to MAGICSTREAM (the name will appear on "Lights" screen.
- 4. Press **SAVE**.
- 5. Press **EXIT**.
- **CONFIGURE LIGHTS:**
- 1. Press **LIGHTS button** (bottom of screen).
- 2. Press **CONFIGURE** button.
- 3. Press **SAVE**. (Repeat for other MagicStream circuits).
- 4. Press **EXIT**.

#### **TO ACCESS MAGICSTREAM FEATURES:**

- 1. Press LIGHTS button (bottom of screen).
- 2. Press MAGICSTREAM button (right side).
- 3. Select THUMPER, TOGGLE/MODE, RESET, or HOLD/STOP button to activate feature.

**Thumper:** creates a "wrinkle" in the laminar stream. Toggle/Mode: Sync, Random and Party mode. **Reset:** Random color changing with the Thumper ON. Hold/Stop: capture the current color effect while colors are changing Note: To sync multiple laminars (two or more AUX circuits), be sure to define the "MagicStream" circuits in the Circuit Functions screen and also define the AUX circuits in the Lights screen (CONFIGURE, 0-6 or 7-12)

#### **INTELLICHLOR®** SALT CHLORINE GENERATOR

- 1. MENU > SETUP > EOUIPMENT > CHLORINATOR.
- 2. Enable IntelliChlor: Press Right/Left button next to CONTROL ENABLE. Select YES. Press SAVE.
- 3. IntelliChlor Status: Press Right/Left button next to CHLORINATOR to display status screen.
  - Status: Displays any IntelliChlor error codes.
  - Water Salt Level (ppm): Amount of salt in water.
  - **Output level (0-100%)**: Chlorine output level. Press Up/Down button to adjust output level.
  - Control Enabled: Yes (enables IntelliTouch control), No (disables IntelliTouch control).
- 4. Press SAVE to save changes.

#### SUPER CHLORINATION:

- 5. Press CHLORINATOR button.
- 6. Press SUPER CHLOR (bottom button).
- 7. Press Right/Left button next to HOURS TO RUN 24 and adjust run time hours.
- 8. Press SAVE.

#### **TO CANCEL SUPER CHLORINATION:**

- 9. Press CHLORINATOR button.
- 10. Press CANCEL SUPER CHLOR (bottom button).
- 11. Press **EXIT**.

#### INTELLIFLO<sup>®</sup> VS, VF and VSF+SVRS PUMP

- 1. MENU > SETUP > EQUIPMENT > INTELLIFLO.
- 2. Select pump type and number (#)
- 3. Change pump type: Press Left/Right button next to the pump type you wish to change, e.g. IFIo VS 3050 #1.
- Press Left/Right button next to IFIo VS 3050 #1.
- 5. Press YES (button) to change to IFIo VSF+SVRS. Press Left/Right button again next to pump #1. Press YES again to change to IFIo VF 3050. Repeat to select a different pump type. Press **SAVE** to for each pump #.

#### IFLO VS 3050 & IFLO VSF+SVRS PUMP SETTINGS: ADJUST PUMP SPEEDS (FLOWS - VSF+SVRS):

- 1. Press **MENU > SETUP > EQUIPMENT > INTELLIFLO**.
- 2. Press Left/Right button next to IFlo VS 3050 #x or IFlo VSF+SVRS #x (select #1-8).

#### ASSIGN CUSTOM SPEEDS (FLOWS for IFIo VSF+SVRS) ASSIGN CUSTOM FLOWS (GPM)

- 3. Press Left/Right button next to Assign Custom Spee (VS) (Flows (GPM) for VSF+SVRS).
- 4. Press Left button next to NONE (no circuit assigned
- 5. Press **PREV/NEXT button** to select circuit.
- 6. Press Right button to adjust pump speed (flow for assigned circuit (speeds=1000 RPM for Iflo VS) GPM=15 - 130 for VSF+SVRS).
- 7. Press **Down/Up button** to adjust speeds (flows). (Repe to assign circuits for 4 custom speeds/flows.)
- Press **SAVE** to save changes.
  - IFIO VSF+SVRS RPM/GPM/PSI: To adjust the pum max. pressure (PSI) setting, first press the Right butt next to the pump's GPM setting, then press the button ne to RPM/GPM/PSI. Press the RPM OR GPM Left butt to select GPM, then press the ENABLE PSI Left button enable PSI. Press the Right button to select PSI. Pre **Down/Up button** to adjust the PSI (1-30). Press **SA** to save setting then press **BACK**.

#### VIEW INTELLIFLO VS, VF AND VSF+SVRS **STATUS SCREEN:**

- MENU > SETUP > EQUIPMENT > INTELLIFLO. 1.
- 2. Press Left button next to INTELLIFLO STATUS.
- 3. Press **EXIT**.

#### **INTELLIFLO® VF PUMP**

#### **SELECT INTELLIFLO PUMP ADDRESS:**

- 1. MENU > SETUP > EQUIPMENT > INTELLIFLO.
- 2. Press Left/Right button next to IFIo VF 3050 # (or select pump address #1-8). ASSIGN PUMP CIRCUIT NAME:

| 3.                                                                                                    | Press Left/Right button next to Assign Custom Speeds                                                                                                    | 1. MENU > SETUP > EQUIPMENT > INTELLIFLO.                                                                                                    |
|----------------------------------------------------------------------------------------------------|----------------------------------------------------------------------------------------------------|----------------------------------------------------------------------------------------------------|
|                                                                                                    | (VS) (Flows (GPM) for VSF+SVRS).                                                                                                    | 2. Select IntelliFlo #1.                                                                                                    |
| 4.                                                                                                    | Press Left button next to NONE (no circuit assigned).                                                                                                    | 3. Press ASSIGN CUSTOM FLOWS (left button).                                                                                                    |
| 5.                                                                                                    | Press <b>PREV/NEXT button</b> to select circuit.                                                                                                    | 4. Press the assigned pump circuit button (left side).                                                                                                    |
| 6.                                                                                                    | Press <b>Right button</b> to adjust pump speed (flows)                                                                                                    | 5. Press <b>Right button</b> for circuit.                                                                                                    |
|                                                                                                    | for assigned circuit (speeds=1000 RPM for IfIo VS) or                                                                                                    | 6. Press PREV or NEXI (lower buttons) to increase/                                                                                                    |
| 7                                                                                                    | GPM=15 - 130 for VSF+SVRS).                                                                                                    | decrease pump speed. Press <b>SAVE</b> then press <b>EXIT</b> .                                                                                                    |
| /.                                                                                                    | to accign circuits for 4 custom speeds (nows). (Repeat                                                                                                    |                                                                                                    |
| Q                                                                                                    | Pross SAVE to save changes                                                                                                    | Setup Tips for IntelliFlo Pumps                                                                                                    |
| 0.                                                                                                    | TELO VSE+SVBS RDM/GDM/DST. To adjust the nump's                                                                                                    |                                                                                                    |
|                                                                                                    | max pressure (PSI) setting first press the Right button                                                                                                    | Setting a pump address:                                                                                                    |
|                                                                                                    | next to the nump's GPM setting, then press the hutton next                                                                                                    | Each IntelliFlo pump must have a it's own address.                                                                                                    |
|                                                                                                    | to <b>RPM/GPM/PSI</b> . Press the <b>RPM OR GPM</b> Left button                                                                                                    | IntelliFlo VS & VSF+SVRS                                                                                                    |
|                                                                                                    | to select GPM, then press the <b>ENABLE PSI</b> Left button to                                                                                                    | 1 To assign an address press and hold down the <b>Start</b>                                                                                                    |
|                                                                                                    | enable PSI. Press the <b>Right button</b> to select PSI. Press                                                                                                    | and Stop button on the nump until the Alarm LED begins                                                                                                    |
|                                                                                                    | <b>Down/Up button</b> to adjust the PSI (1-30). Press <b>SAVE</b>                                                                                                    | blinking and a SPEED button LED illuminates.                                                                                                    |
|                                                                                                    | to save setting then press BACK.                                                                                                    | 2. Press <b>SPEED button 1, 2, 3 or 4</b> to assign that pump an                                                                                                    |
| VI                                                                                                    | EW INTELLIFLO VS, VF AND VSF+SVRS                                                                                                    | address. For example, pressing Speed button 2 assigns                                                                                                    |
| ST                                                                                                    | ATUS SCREEN:                                                                                                    | the pump to ADDRESS 2 etc.).                                                                                                    |
| 1                                                                                                    |                                                                                                    | 3. Press <b>Start and Stop</b> button at the same time to save                                                                                                    |
| 2.                                                                                                    | Press Left button next to INTELLIFLO STATUS.                                                                                                    | and exit.                                                                                                    |
| 3.                                                                                                    | Press EXIT.                                                                                                    | IntelliFlo <sup>®</sup> VF* & VS+SVRS**                                                                                                    |
| TN                                                                                                    |                                                                                                    | 1. To assign an address press the <b>MENU</b> button, then                                                                                                    |
| SEI                                                                                                    | ECT INTELLIFLO PUMP ADDRESS:                                                                                                    | press the <b>SELECT</b> button.                                                                                                    |
| 1.                                                                                                    | MENU > SETUP > EOUIPMENT > INTELLIFLO.                                                                                                    | 2. Press the <b>SELECT</b> button again to highlight the Pump                                                                                                    |
| 2.                                                                                                    | Press Left/Right button next to IFlo VF 3050 #1                                                                                                    | address.                                                                                                    |
|                                                                                                    | (or select pump address #1-8).                                                                                                    | 3. Press the <b>UP and DOWN arrow</b> buttons to assign the                                                                                                    |
| AS:                                                                                                    | SIGN PUMP CIRCUIT NAME:                                                                                                    | pump address.                                                                                                    |
| 3.                                                                                                    | Press Right button next to NONE. Press PREV or NEXT                                                                                                    | 4. Press ENTER to save.                                                                                                    |
|                                                                                                    | (lower buttons). Press <b>SAVE</b> then press <b>BACK</b> .                                                                                                    | (*) If connected to Intelliouch, pump address can be 1-8                                                                                                    |
| AS:                                                                                                    | SIGN PUMP CIRCUIT FUNCTION:                                                                                                    | (***) Call only be set to ADDRESS 1-4.                                                                                                    |
| 1                                                                                                    | See Circuit Eunction / Freeze Protect                                                                                                    |                                                                                                    |
| 4.                                                                                                    |                                                                                                    |                                                                                                    |
| FIL                                                                                                    | TERING PARAMETERS                                                                                                    | Speeds for IntelliFlo VS                                                                                                    |
| 4.<br>FIL<br>1.                                                                                                    | TERING PARAMETERS<br>MENU > SETUP > EQUIPMENT > INTELLIFLO.                                                                                                    | Speeds for IntelliFlo VS<br>Speeds for VS-For filtering make sure water is lowering                                                                                                    |
| 4.<br>FII<br>1.<br>2.                                                                                                    | TERING PARAMETERS<br>MENU > SETUP > EQUIPMENT > INTELLIFLO.<br>Select IntelliFlo #1. Press SET PARAMETERS button.                                                                                                    | <b>Speeds for IntelliFlo VS</b><br>Speeds for VS-For filtering make sure water is lowering<br>weir in Skimmer.                                                                                                    |
| 4.<br>FII<br>1.<br>2.<br>3.                                                                                                    | TERING PARAMETERS<br>MENU > SETUP > EQUIPMENT > INTELLIFLO.<br>Select IntelliFlo #1. Press SET PARAMETERS button.<br>Press FILTERING PARAMETERS button.                                                                                                    | <b>Speeds for IntelliFlo VS</b><br>Speeds for VS-For filtering make sure water is lowering<br>weir in Skimmer.                                                                                                    |
| 4.<br><b>FII</b><br>1.<br>2.<br>3.<br>4.                                                                                                    | <b>TERING PARAMETERS</b><br><b>MENU &gt; SETUP &gt; EQUIPMENT &gt; INTELLIFLO</b> .<br>Select IntelliFlo #1. Press SET PARAMETERS button.<br>Press FILTERING PARAMETERS button.<br>Press Left or Right button to increase/decrease parameter<br>value for: Pool Size (Gallons (0-255) Turnovers per day                                                                                                    | Speeds for IntelliFlo VS<br>Speeds for VS-For filtering make sure water is lowering<br>weir in Skimmer.<br>Pool Heating and IntelliFlo VF pump speeds                                                                                                    |
| 4.<br><b>FII</b><br>1.<br>2.<br>3.<br>4.                                                                                                    | TERING PARAMETERS<br>MENU > SETUP > EQUIPMENT > INTELLIFLO.<br>Select IntelliFlo #1. Press SET PARAMETERS button.<br>Press FILTERING PARAMETERS button.<br>Press Left or Right button to increase/decrease parameter<br>value for: Pool Size/Gallons (0-255), Turnovers per day<br>(1-8) and Manual Filter GPM (15-130)                                                                                                    | Speeds for IntelliFlo VS<br>Speeds for VS-For filtering make sure water is lowering<br>weir in Skimmer.<br>Pool Heating and IntelliFlo VF pump speeds<br>(GPM) with IntelliTouch system                                                                                                    |
| <ol> <li>FII</li> <li>1.</li> <li>2.</li> <li>3.</li> <li>4.</li> </ol>                                                                                                    | TERING PARAMETERS<br>MENU > SETUP > EQUIPMENT > INTELLIFLO.<br>Select IntelliFlo #1. Press SET PARAMETERS button.<br>Press FILTERING PARAMETERS button.<br>Press Left or Right button to increase/decrease parameter<br>value for: Pool Size/Gallons (0-255), Turnovers per day<br>(1-8) and Manual Filter GPM (15-130).<br>Press SAVE then press FXIT                                                                                                    | Speeds for IntelliFlo VS<br>Speeds for VS-For filtering make sure water is lowering<br>weir in Skimmer.<br>Pool Heating and IntelliFlo VF pump speeds<br>(GPM) with IntelliTouch system<br>For pool heating:                                                                                                    |
| <ol> <li>FII</li> <li>1.</li> <li>2.</li> <li>3.</li> <li>4.</li> <li>5.</li> <li>DR</li> </ol>                                                                                                    | TERING PARAMETERS<br>MENU > SETUP > EQUIPMENT > INTELLIFLO.<br>Select IntelliFlo #1. Press SET PARAMETERS button.<br>Press FILTERING PARAMETERS button.<br>Press Left or Right button to increase/decrease parameter<br>value for: Pool Size/Gallons (0-255), Turnovers per day<br>(1-8) and Manual Filter GPM (15-130).<br>Press SAVE then press EXIT.<br>IMING PARAMETERS                                                                                                    | <ul> <li>Speeds for IntelliFlo VS</li> <li>Speeds for VS-For filtering make sure water is lowering weir in Skimmer.</li> <li>Pool Heating and IntelliFlo VF pump speeds (GPM) with IntelliTouch system</li> <li>For pool heating:</li> <li>Minimum 10 GPM per 100,000 BTU.</li> </ul>                                                                                                    |
| <ol> <li>FII</li> <li>1.</li> <li>2.</li> <li>3.</li> <li>4.</li> <li>5.</li> <li>PR</li> <li>1</li> </ol>                                                                                                    | TERING PARAMETERS<br>MENU > SETUP > EQUIPMENT > INTELLIFLO.<br>Select IntelliFlo #1. Press SET PARAMETERS button.<br>Press FILTERING PARAMETERS button.<br>Press Left or Right button to increase/decrease parameter<br>value for: Pool Size/Gallons (0-255), Turnovers per day<br>(1-8) and Manual Filter GPM (15-130).<br>Press SAVE then press EXIT.<br>IMING PARAMETERS<br>MENU > SETUP > FOULPMENT > INTELLIELO                                                                                                    | <ul> <li>Speeds for IntelliFlo VS</li> <li>Speeds for VS-For filtering make sure water is lowering weir in Skimmer.</li> <li>Pool Heating and IntelliFlo VF pump speeds (GPM) with IntelliTouch system</li> <li>For pool heating:</li> <li>Minimum 10 GPM per 100,000 BTU.</li> <li>Becommended: Bun 400k BTU heater at</li> </ul>                                                                                                    |
| <ol> <li>FII</li> <li>1.</li> <li>2.</li> <li>3.</li> <li>4.</li> <li>5.</li> <li>PR</li> <li>1.</li> <li>2.</li> </ol>                                                                                                    | TERING PARAMETERS<br>MENU > SETUP > EQUIPMENT > INTELLIFLO.<br>Select IntelliFlo #1. Press SET PARAMETERS button.<br>Press FILTERING PARAMETERS button.<br>Press Left or Right button to increase/decrease parameter<br>value for: Pool Size/Gallons (0-255), Turnovers per day<br>(1-8) and Manual Filter GPM (15-130).<br>Press SAVE then press EXIT.<br>IMING PARAMETERS<br>MENU > SETUP > EQUIPMENT > INTELLIFLO.<br>Select IFLO VE 3050 #1. Press SET PARAMETERS button.                                                                                                    | <ul> <li>Speeds for IntelliFlo VS</li> <li>Speeds for VS-For filtering make sure water is lowering weir in Skimmer.</li> <li>Pool Heating and IntelliFlo VF pump speeds (GPM) with IntelliTouch system</li> <li>For pool heating:</li> <li>Minimum 10 GPM per 100,000 BTU.</li> <li>Recommended: Run 400k BTU heater at approximately 50 GPM.</li> </ul>                                                                                                    |
| <ol> <li>FII</li> <li>1.</li> <li>2.</li> <li>3.</li> <li>4.</li> <li>5.</li> <li>PR</li> <li>1.</li> <li>2.</li> <li>3.</li> </ol>                                                                                                    | TERING PARAMETERS<br>MENU > SETUP > EQUIPMENT > INTELLIFLO.<br>Select IntelliFlo #1. Press SET PARAMETERS button.<br>Press FILTERING PARAMETERS button.<br>Press Left or Right button to increase/decrease parameter<br>value for: Pool Size/Gallons (0-255), Turnovers per day<br>(1-8) and Manual Filter GPM (15-130).<br>Press SAVE then press EXIT.<br>IMING PARAMETERS<br>MENU > SETUP > EQUIPMENT > INTELLIFLO.<br>Select IFlo VF 3050 #1. Press SET PARAMETERS button.<br>Press PRIMING PARAMETERS button.                                                                                                    | <ul> <li>Speeds for IntelliFlo VS</li> <li>Speeds for VS-For filtering make sure water is lowering weir in Skimmer.</li> <li>Pool Heating and IntelliFlo VF pump speeds (GPM) with IntelliTouch system</li> <li>For pool heating:</li> <li>Minimum 10 GPM per 100,000 BTU.</li> <li>Recommended: Run 400k BTU heater at approximately 50 GPM.</li> <li>Dump enced as defined in the IS10 setting.</li> </ul>                                                                                                    |
| <ol> <li>FII</li> <li>1.</li> <li>2.</li> <li>3.</li> <li>4.</li> <li>5.</li> <li>PR</li> <li>1.</li> <li>2.</li> <li>3.</li> <li>4.</li> </ol>                                                                                                    | TERING PARAMETERS<br>MENU > SETUP > EQUIPMENT > INTELLIFLO.<br>Select IntelliFlo #1. Press SET PARAMETERS button.<br>Press FILTERING PARAMETERS button.<br>Press Left or Right button to increase/decrease parameter<br>value for: Pool Size/Gallons (0-255), Turnovers per day<br>(1-8) and Manual Filter GPM (15-130).<br>Press SAVE then press EXIT.<br>IMING PARAMETERS<br>MENU > SETUP > EQUIPMENT > INTELLIFLO.<br>Select IFlo VF 3050 #1. Press SET PARAMETERS button.<br>Press PRIMING PARAMETERS button.<br>Press Left or Right button to increase/decrease parameter                                                                                                    | <ul> <li>Speeds for IntelliFlo VS</li> <li>Speeds for VS-For filtering make sure water is lowering weir in Skimmer.</li> <li>Pool Heating and IntelliFlo VF pump speeds (GPM) with IntelliTouch system</li> <li>For pool heating:</li> <li>Minimum 10 GPM per 100,000 BTU.</li> <li>Recommended: Run 400k BTU heater at approximately 50 GPM.</li> <li>Pump speed as defined in the IS10 setting</li> </ul>                                                                                                    |
| <ol> <li>FII</li> <li>1.</li> <li>2.</li> <li>3.</li> <li>4.</li> <li>5.</li> <li>PR</li> <li>1.</li> <li>2.</li> <li>3.</li> <li>4.</li> </ol>                                                                                                    | TERING PARAMETERS<br>MENU > SETUP > EQUIPMENT > INTELLIFLO.<br>Select IntelliFlo #1. Press SET PARAMETERS button.<br>Press FILTERING PARAMETERS button.<br>Press Left or Right button to increase/decrease parameter<br>value for: Pool Size/Gallons (0-255), Turnovers per day<br>(1-8) and Manual Filter GPM (15-130).<br>Press SAVE then press EXIT.<br>IMING PARAMETERS<br>MENU > SETUP > EQUIPMENT > INTELLIFLO.<br>Select IFlo VF 3050 #1. Press SET PARAMETERS button.<br>Press PRIMING PARAMETERS<br>button.<br>Press Left or Right button to increase/decrease parameter<br>value for: Max Prime Flow GPM (15-130 GPM), Max                                                                                                    | <ul> <li>Speeds for IntelliFlo VS</li> <li>Speeds for VS-For filtering make sure water is lowering weir in Skimmer.</li> <li>Pool Heating and IntelliFlo VF pump speeds (GPM) with IntelliTouch system</li> <li>For pool heating:</li> <li>Minimum 10 GPM per 100,000 BTU.</li> <li>Recommended: Run 400k BTU heater at approximately 50 GPM.</li> <li>Pump speed as defined in the IS10 setting "SPA SIDE IFLO CONTROL" screen.</li> <li>See iS10. SpaCommand iS4 and QuickTouch® II</li> </ul>                                                                                                    |
| <ol> <li>FII</li> <li>1.</li> <li>2.</li> <li>3.</li> <li>4.</li> <li>5.</li> <li>PR</li> <li>1.</li> <li>2.</li> <li>3.</li> <li>4.</li> </ol>                                                                                                    | TERING PARAMETERS<br>MENU > SETUP > EQUIPMENT > INTELLIFLO.<br>Select IntelliFlo #1. Press SET PARAMETERS button.<br>Press FILTERING PARAMETERS button.<br>Press Left or Right button to increase/decrease parameter<br>value for: Pool Size/Gallons (0-255), Turnovers per day<br>(1-8) and Manual Filter GPM (15-130).<br>Press SAVE then press EXIT.<br>IMING PARAMETERS<br>MENU > SETUP > EQUIPMENT > INTELLIFLO.<br>Select IFlo VF 3050 #1. Press SET PARAMETERS button.<br>Press PRIMING PARAMETERS button.<br>Press Left or Right button to increase/decrease parameter<br>value for: Max Prime Flow GPM (15-130 GPM), Max<br>Prime Time (1-15 minutes) and System Prime Time                                                                                                    | <ul> <li>Speeds for IntelliFlo VS</li> <li>Speeds for VS-For filtering make sure water is lowering weir in Skimmer.</li> <li>Pool Heating and IntelliFlo VF pump speeds (GPM) with IntelliTouch system</li> <li>For pool heating:</li> <li>Minimum 10 GPM per 100,000 BTU.</li> <li>Recommended: Run 400k BTU heater at approximately 50 GPM.</li> <li>Pump speed as defined in the IS10 setting "SPA SIDE IFLO CONTROL" screen.</li> <li>See iS10, SpaCommand iS4 and QuickTouch® II, QuickTouch® Remote Control.</li> </ul>                                                                                                    |
| <ol> <li>FII</li> <li>1.</li> <li>2.</li> <li>3.</li> <li>4.</li> <li>5.</li> <li>PR</li> <li>1.</li> <li>2.</li> <li>3.</li> <li>4.</li> </ol>                                                                                                    | <ul> <li>JEECHCUIT FUNCTION FREEZE FROLECT.</li> <li>JERING PARAMETERS</li> <li>MENU &gt; SETUP &gt; EQUIPMENT &gt; INTELLIFLO.</li> <li>Select IntelliFlo #1. Press SET PARAMETERS button.</li> <li>Press FILTERING PARAMETERS button.</li> <li>Press Left or Right button to increase/decrease parameter value for: Pool Size/Gallons (0-255), Turnovers per day (1-8) and Manual Filter GPM (15-130).</li> <li>Press SAVE then press EXIT.</li> <li>IMING PARAMETERS</li> <li>MENU &gt; SETUP &gt; EQUIPMENT &gt; INTELLIFLO.</li> <li>Select IFlo VF 3050 #1. Press SET PARAMETERS button.</li> <li>Press PRIMING PARAMETERS button.</li> <li>Press Left or Right button to increase/decrease parameter value for: Max Prime Flow GPM (15-130 GPM), Max</li> <li>Prime Time (1-15 minutes) and System Prime Time (0-5 minutes). Press SAVE then press EXIT.</li> </ul>                                                                                                    | <ul> <li>Speeds for IntelliFlo VS</li> <li>Speeds for VS-For filtering make sure water is lowering weir in Skimmer.</li> <li>Pool Heating and IntelliFlo VF pump speeds (GPM) with IntelliTouch system</li> <li>For pool heating: <ul> <li>Minimum 10 GPM per 100,000 BTU.</li> </ul> </li> <li>Recommended: Run 400k BTU heater at approximately 50 GPM.</li> <li>Pump speed as defined in the IS10 setting <ul> <li>"SPA</li> <li>SIDE IFLO CONTROL" screen.</li> <li>See iS10, SpaCommand iS4 and QuickTouch® II, QuickTouch® Remote Control.</li> </ul> </li> </ul>                                                                                                    |
| <ol> <li>FII</li> <li>1.</li> <li>2.</li> <li>3.</li> <li>4.</li> <li>5.</li> <li>PR</li> <li>1.</li> <li>2.</li> <li>3.</li> <li>4.</li> <li>BA</li> </ol>                                                                                                    | <ul> <li>JEE CIICULT FUNCTION PRESERVICES.</li> <li>JERING PARAMETERS</li> <li>MENU &gt; SETUP &gt; EQUIPMENT &gt; INTELLIFLO.</li> <li>Select IntelliFlo #1. Press SET PARAMETERS button.</li> <li>Press FILTERING PARAMETERS button.</li> <li>Press Left or Right button to increase/decrease parameter value for: Pool Size/Gallons (0-255), Turnovers per day (1-8) and Manual Filter GPM (15-130).</li> <li>Press SAVE then press EXIT.</li> <li>IMING PARAMETERS</li> <li>MENU &gt; SETUP &gt; EQUIPMENT &gt; INTELLIFLO.</li> <li>Select IFlo VF 3050 #1. Press SET PARAMETERS button.</li> <li>Press PRIMING PARAMETERS button.</li> <li>Press Left or Right button to increase/decrease parameter value for: Max Prime Flow GPM (15-130 GPM), Max</li> <li>Prime Time (1-15 minutes) and System Prime Time (0-5 minutes). Press SAVE then press EXIT.</li> </ul>                                                                                                    | <ul> <li>Speeds for IntelliFlo VS</li> <li>Speeds for VS-For filtering make sure water is lowering weir in Skimmer.</li> <li>Pool Heating and IntelliFlo VF pump speeds (GPM) with IntelliTouch system</li> <li>For pool heating: <ul> <li>Minimum 10 GPM per 100,000 BTU.</li> </ul> </li> <li>Recommended: Run 400k BTU heater at approximately 50 GPM.</li> <li>Pump speed as defined in the IS10 setting <ul> <li>"SPA</li> <li>SIDE IFLO CONTROL" screen.</li> </ul> </li> <li>See iS10, SpaCommand iS4 and QuickTouch® II, QuickTouch® Remote Control.</li> </ul>                                                                                                    |
| <ul> <li>FII</li> <li>1.</li> <li>2.</li> <li>3.</li> <li>4.</li> <li>5.</li> <li>PR</li> <li>1.</li> <li>2.</li> <li>3.</li> <li>4.</li> <li>BA</li> <li>1.</li> </ul>                                                                                                    | <ul> <li>JEE CIICULT FUNCTION PRESERVICES.</li> <li>JERING PARAMETERS</li> <li>MENU &gt; SETUP &gt; EQUIPMENT &gt; INTELLIFLO.</li> <li>Select IntelliFlo #1. Press SET PARAMETERS button.</li> <li>Press FILTERING PARAMETERS button.</li> <li>Press Left or Right button to increase/decrease parameter value for: Pool Size/Gallons (0-255), Turnovers per day (1-8) and Manual Filter GPM (15-130).</li> <li>Press SAVE then press EXIT.</li> <li>IMING PARAMETERS</li> <li>MENU &gt; SETUP &gt; EQUIPMENT &gt; INTELLIFLO.</li> <li>Select IFlo VF 3050 #1. Press SET PARAMETERS button.</li> <li>Press PRIMING PARAMETERS button.</li> <li>Press Left or Right button to increase/decrease parameter value for: Max Prime Flow GPM (15-130 GPM), Max</li> <li>Prime Time (1-15 minutes) and System Prime Time (0-5 minutes). Press SAVE then press EXIT.</li> <li>CKWASH PARAMETERS</li> <li>MENU &gt; SETUP &gt; EQUIPMENT &gt; INTELLIFLO.</li> </ul>                                                                                                    | <ul> <li>Speeds for IntelliFlo VS</li> <li>Speeds for VS-For filtering make sure water is lowering weir in Skimmer.</li> <li>Pool Heating and IntelliFlo VF pump speeds (GPM) with IntelliTouch system</li> <li>For pool heating: <ul> <li>Minimum 10 GPM per 100,000 BTU.</li> </ul> </li> <li>Recommended: Run 400k BTU heater at approximately 50 GPM.</li> <li>Pump speed as defined in the IS10 setting "SPA SIDE IFLO CONTROL" screen.</li> <li>See iS10, SpaCommand iS4 and QuickTouch® II, QuickTouch® Remote Control.</li> </ul>                                                                                                    |
| <ol> <li>FII</li> <li>1.</li> <li>2.</li> <li>3.</li> <li>4.</li> <li>5.</li> <li>PR</li> <li>1.</li> <li>2.</li> <li>3.</li> <li>4.</li> </ol> BA 1. 2.                                                                                                    | Stee Circuit runction/reeze Protect. <b>TERING PARAMETERSMENU &gt; SETUP &gt; EQUIPMENT &gt; INTELLIFLO</b> .Select IntelliFlo #1. Press SET PARAMETERS button.Press FILTERING PARAMETERS button.Press Left or Right button to increase/decrease parametervalue for: Pool Size/Gallons (0-255), Turnovers per day(1-8) and Manual Filter GPM (15-130).Press SAVE then press EXIT.IMING PARAMETERSMENU > SETUP > EQUIPMENT > INTELLIFLO.Select IFlo VF 3050 #1. Press SET PARAMETERS button.Press Left or Right button to increase/decrease parametervalue for: Max Prime Flow GPM (15-130 GPM), MaxPrime Time (1-15 minutes) and System Prime Time(0-5 minutes). Press SAVE then press EXIT.CKWASH PARAMETERSMENU > SETUP > EQUIPMENT > INTELLIFLO.Select IFlo VF 3050 #1. Press SET PARAMETERS button.                                                                                                    | Speeds for IntelliFlo VS<br>Speeds for VS-For filtering make sure water is lowering<br>weir in Skimmer. Pool Heating and IntelliFlo VF pump speeds<br>(GPM) with IntelliTouch system<br>For pool heating: <ul> <li>Minimum 10 GPM per 100,000 BTU.</li> <li>Recommended: Run 400k BTU heater at<br/>approximately 50 GPM.</li> <li>Pump speed as defined in the IS10 setting<br/>"SPA SIDE IFLO CONTROL" screen.<br/>See iS10, SpaCommand iS4 and QuickTouch® II,<br/>QuickTouch® Remote Control.</li> </ul>                                                                                                    |
| <ol> <li>FII</li> <li>1.</li> <li>2.</li> <li>3.</li> <li>4.</li> <li>5.</li> <li>PR</li> <li>1.</li> <li>2.</li> <li>3.</li> <li>4.</li> <li>BAA</li> <li>1.</li> <li>2.</li> <li>3.</li> </ol>                                                                                                    | Stee Circuit runction/riceze Protect.TERING PARAMETERSMENU > SETUP > EQUIPMENT > INTELLIFLO.Select Intelliflo #1. Press SET PARAMETERS button.Press FILTERING PARAMETERS button.Press Left or Right button to increase/decrease parametervalue for: Pool Size/Gallons (0-255), Turnovers per day(1-8) and Manual Filter GPM (15-130).Press SAVE then press EXIT.IMING PARAMETERSMENU > SETUP > EQUIPMENT > INTELLIFLO.Select IFlo VF 3050 #1. Press SET PARAMETERS button.Press Left or Right button to increase/decrease parametervalue for: Max Prime Flow GPM (15-130 GPM), MaxPrime Time (1-15 minutes) and System Prime Time(0-5 minutes). Press SAVE then press EXIT.CKWASH PARAMETERSMENU > SETUP > EQUIPMENT > INTELLIFLO.Select IFlo VF 3050 #1. Press SAVE then press EXIT.CKWASH PARAMETERSMENU > SETUP > EQUIPMENT > INTELLIFLO.Select IFlo VF 3050 #1. Press SET PARAMETERS button.Press BACKWASH PARAMETERSMENU > SETUP > EQUIPMENT > INTELLIFLO.Select IFlo VF 3050 #1. Press SET PARAMETERS button.Press BACKWASH PARAMETERS button.                                                                                                    | Speeds for IntelliFlo VS<br>Speeds for VS-For filtering make sure water is lowering<br>weir in Skimmer. Pool Heating and IntelliFlo VF pump speeds<br>(GPM) with IntelliTouch system<br>For pool heating: <ul> <li>Minimum 10 GPM per 100,000 BTU.</li> <li>Recommended: Run 400k BTU heater at<br/>approximately 50 GPM.</li> <li>Pump speed as defined in the IS10 setting<br/>"SPA SIDE IFLO CONTROL" screen.<br/>See iS10, SpaCommand iS4 and QuickTouch® II,<br/>QuickTouch® Remote Control.</li> </ul> INTELLICHEM <sup>™</sup> WATER CHEMISTRY CONTROLLER <ul> <li>MENU &gt; SETUP &gt; EQUIPMENT &gt; INTELLICHEM.</li> <li>Prass Left button next to IntelliChem</li> </ul>                                                                                                    |
| <ul> <li>FII</li> <li>1.</li> <li>2.</li> <li>3.</li> <li>4.</li> <li>5.</li> <li>PR</li> <li>1.</li> <li>2.</li> <li>3.</li> <li>4.</li> <li>BA</li> <li>1.</li> <li>2.</li> <li>3.</li> <li>4.</li> </ul>                                                                                                    | Stee Circuit Function/Freeze Frotect:         TERING PARAMETERS         MENU > SETUP > EQUIPMENT > INTELLIFLO.         Select Intellifio #1. Press SET PARAMETERS button.         Press FILTERING PARAMETERS button.         Press Left or Right button to increase/decrease parameter         value for: Pool Size/Gallons (0-255), Turnovers per day         (1-8) and Manual Filter GPM (15-130).         Press SAVE then press EXIT.         IMING PARAMETERS         MENU > SETUP > EQUIPMENT > INTELLIFLO.         Select IFlo VF 3050 #1. Press SET PARAMETERS button.         Press PRIMING PARAMETERS button.         Press Left or Right button to increase/decrease parameter         value for: Max Prime Flow GPM (15-130 GPM), Max         Prime Time (1-15 minutes) and System Prime Time         (0-5 minutes). Press SAVE then press EXIT.         CKWASH PARAMETERS         MENU > SETUP > EQUIPMENT > INTELLIFLO.         Select IFlo VF 3050 #1. Press SET PARAMETERS button.         Press Left or Right Dutton to increase/decrease parameter         Value SETUP > EQUIPMENT > INTELLIFLO.         Select IFlo VF 3050 #1. Press SET PARAMETERS button.         Press BACKWASH PARAMETERS button.         Press Left or Right button to increase/decrease parameter                                                                                                    | Speeds for IntelliFlo VS<br>Speeds for VS-For filtering make sure water is lowering<br>weir in Skimmer. Pool Heating and IntelliFlo VF pump speeds<br>(GPM) with IntelliTouch system<br>For pool heating: <ul> <li>Minimum 10 GPM per 100,000 BTU.</li> <li>Recommended: Run 400k BTU heater at<br/>approximately 50 GPM.</li> <li>Pump speed as defined in the IS10 setting<br/>"SPA SIDE IFLO CONTROL" screen.<br/>See iS10, SpaCommand iS4 and QuickTouch® II,<br/>QuickTouch® Remote Control.</li> </ul> INTELLICHEM <sup>™</sup> WATER CHEMISTRY CONTROLLER <ul> <li>MENU &gt; SETUP &gt; EQUIPMENT &gt; INTELLICHEM.</li> <li>Press Left button next to IntelliChem.</li> <li>Press Right / Left button to change the values</li> </ul>                                                                                                    |
| <ul> <li>FII</li> <li>1.</li> <li>2.</li> <li>3.</li> <li>4.</li> <li>5.</li> <li>PR</li> <li>1.</li> <li>2.</li> <li>3.</li> <li>4.</li> </ul>                                                                                                    | Stee Circuit Function/Freeze Frotect.         TERING PARAMETERS         MENU > SETUP > EQUIPMENT > INTELLIFLO.         Select Intellifio #1. Press SET PARAMETERS button.         Press FILTERING PARAMETERS button.         Press FILTERING PARAMETERS button.         Press FILTERING PARAMETERS button.         Press FILTERING PARAMETERS button.         Press Left or Right button to increase/decrease parameter         value for: Pool Size/Gallons (0-255), Turnovers per day         (1-8) and Manual Filter GPM (15-130).         Press SAVE then press EXIT.         IMING PARAMETERS         MENU > SETUP > EQUIPMENT > INTELLIFLO.         Select IFlo VF 3050 #1. Press SET PARAMETERS button.         Press PRIMING PARAMETERS button.         Press Left or Right button to increase/decrease parameter         value for: Max Prime Flow GPM (15-130 GPM), Max         Prime Time (1-15 minutes) and System Prime Time         (0-5 minutes). Press SAVE then press EXIT.         CKWASH PARAMETERS         MENU > SETUP > EQUIPMENT > INTELLIFLO.         Select IFlo VF 3050 #1. Press SET PARAMETERS button.         Press BACKWASH PARAMETERS         MENU > SETUP > EQUIPMENT > INTELLIFLO.         Select IFlo VF 3050 #1. Press SET PARAMETERS button.         Press BACKWASH PARAMETERS button.         Press Left or Right button to                                                                                                    | Speeds for IntelliFlo VS<br>Speeds for VS-For filtering make sure water is lowering<br>weir in Skimmer. Pool Heating and IntelliFlo VF pump speeds<br>(GPM) with IntelliTouch system<br>For pool heating: <ul> <li>Minimum 10 GPM per 100,000 BTU.</li> <li>Recommended: Run 400k BTU heater at<br/>approximately 50 GPM.</li> <li>Pump speed as defined in the IS10 setting<br/>"SPA SIDE IFLO CONTROL" screen.<br/>See iS10, SpaCommand iS4 and QuickTouch® II,<br/>QuickTouch® Remote Control.</li> </ul> INTELLICHEM <sup>™</sup> WATER CHEMISTRY CONTROLLER <ol> <li>MENU &gt; SETUP &gt; EQUIPMENT &gt; INTELLICHEM.</li> <li>Press Left button next to IntelliChem.</li> <li>Press Right/Left button to change the values<br/>for: PH/ORP Values. PH/ORP Set (setpoint value)</li> </ol>                                                                                                    |
| <ul> <li>FII</li> <li>1.</li> <li>2.</li> <li>3.</li> <li>4.</li> <li>5.</li> <li>PR</li> <li>1.</li> <li>2.</li> <li>3.</li> <li>4.</li> <li>BA</li> <li>1.</li> <li>2.</li> <li>3.</li> <li>4.</li> </ul>                                                                                                    | Stee Circuit Function/Freeze Frotect.         TERING PARAMETERS         MENU > SETUP > EQUIPMENT > INTELLIFLO.         Select Intellifio #1. Press SET PARAMETERS button.         Press FILTERING PARAMETERS button.         Press FILTERING PARAMETERS button.         Press FILTERING PARAMETERS button.         Press FILTERING PARAMETERS button.         Press Left or Right button to increase/decrease parameter         value for: Pool Size/Gallons (0-255), Turnovers per day         (1-8) and Manual Filter GPM (15-130).         Press SAVE then press EXIT.         IMING PARAMETERS         MENU > SETUP > EQUIPMENT > INTELLIFLO.         Select IFlo VF 3050 #1. Press SET PARAMETERS button.         Press PRIMING PARAMETERS button.         Press Left or Right button to increase/decrease parameter         value for: Max Prime Flow GPM (15-130 GPM), Max         Prime Time (1-15 minutes) and System Prime Time         (0-5 minutes). Press SAVE then press EXIT.         CKWASH PARAMETERS         MENU > SETUP > EQUIPMENT > INTELLIFLO.         Select IFlo VF 3050 #1. Press SET PARAMETERS button.         Press BACKWASH PARAMETERS         MENU > SETUP > EQUIPMENT > INTELLIFLO.         Select IFlo VF 3050 #1. Press SET PARAMETERS button.         Press BACKWASH PARAMETERS button.         Press Left or Right button to                                                                                                    | Speeds for IntelliFlo VS<br>Speeds for VS-For filtering make sure water is lowering<br>weir in Skimmer. Pool Heating and IntelliFlo VF pump speeds<br>(GPM) with IntelliTouch system<br>For pool heating: <ul> <li>Minimum 10 GPM per 100,000 BTU.</li> <li>Recommended: Run 400k BTU heater at<br/>approximately 50 GPM.</li> <li>Pump speed as defined in the IS10 setting<br/>"SPA SIDE IFLO CONTROL" screen.</li> <li>See iS10, SpaCommand iS4 and QuickTouch® II,<br/>QuickTouch® Remote Control.</li> </ul> INTELLICHEM <sup>™</sup> WATER CHEMISTRY CONTROLLER <ul> <li>MENU &gt; SETUP &gt; EQUIPMENT &gt; INTELLICHEM.</li> <li>Press Left button next to IntelliChem.</li> <li>Press Right/Left button to change the values<br/>for: PH/ORP Values, PH/ORP Set (setpoint value).</li> <li>ORP and PH TANK level (use DOWN/UP buttons to enter</li> </ul>                                                                                                    |
| <ul> <li>FII</li> <li>1.</li> <li>2.</li> <li>3.</li> <li>4.</li> <li>5.</li> <li>PR</li> <li>1.</li> <li>2.</li> <li>3.</li> <li>4.</li> <li>BA</li> <li>1.</li> <li>2.</li> <li>3.</li> <li>4.</li> </ul>                                                                                                    | Select Intelligity Press Protect.         TERING PARAMETERS         MENU > SETUP > EQUIPMENT > INTELLIFLO.         Select Intelliflo #1. Press SET PARAMETERS button.         Press FILTERING PARAMETERS button.         Press Left or Right button to increase/decrease parameter         value for: Pool Size/Gallons (0-255), Turnovers per day         (1-8) and Manual Filter GPM (15-130).         Press SAVE then press EXIT.         IMING PARAMETERS         MENU > SETUP > EQUIPMENT > INTELLIFLO.         Select IFlo VF 3050 #1. Press SET PARAMETERS button.         Press PRIMING PARAMETERS button.         Press Left or Right button to increase/decrease parameter         value for: Max Prime Flow GPM (15-130 GPM), Max         Prime Time (1-15 minutes) and System Prime Time         (0-5 minutes).       Press SAVE then press EXIT.         CKWASH PARAMETERS         MENU > SETUP > EQUIPMENT > INTELLIFLO.         Select IFlo VF 3050 #1. Press SET PARAMETERS button.         Press BACKWASH PARAMETERS         MENU > SETUP > EQUIPMENT > INTELLIFLO.         Select IFlo VF 3050 #1. Press SET PARAMETERS button.         Press BACKWASH PARAMETERS button.         Press Left or Right button to increase/decrease parameter         value for: Clean Filter PSI (1-50 PSI) Backwash Flow         GPM (15-130 GPM), Backwash Duration (1-60 minut                                                                                                    | Speeds for IntelliFlo VS<br>Speeds for VS-For filtering make sure water is lowering<br>weir in Skimmer. Pool Heating and IntelliFlo VF pump speeds<br>(GPM) with IntelliTouch system<br>For pool heating: <ul> <li>Minimum 10 GPM per 100,000 BTU.</li> <li>Recommended: Run 400k BTU heater at<br/>approximately 50 GPM.</li> <li>Pump speed as defined in the IS10 setting<br/>"SPA SIDE IFLO CONTROL" screen.</li> <li>See iS10, SpaCommand iS4 and QuickTouch® II,<br/>QuickTouch® Remote Control.</li> </ul> INTELLICHEM <sup>™</sup> WATER CHEMISTRY CONTROLLER <ul> <li>MENU &gt; SETUP &gt; EQUIPMENT &gt; INTELLICHEM.</li> <li>Press Left button next to IntelliChem.</li> <li>Press Right/Left button to change the values<br/>for: PH/ORP Values, PH/ORP Set (setpoint value).</li> <li>ORP and PH TANK level (use DOWN/UP buttons to enter<br/>chemical available in ORP and pH container).</li> </ul>                                                                                                    |
| <ul> <li>FII</li> <li>1.</li> <li>2.</li> <li>3.</li> <li>4.</li> <li>5.</li> <li>PR</li> <li>1.</li> <li>2.</li> <li>3.</li> <li>4.</li> <li>BA</li> <li>1.</li> <li>2.</li> <li>3.</li> <li>4.</li> </ul>                                                                                                    | Sete Circuit Function/ Press Protect.         TERING PARAMETERS         MENU > SETUP > EQUIPMENT > INTELLIFLO.         Select IntelliFlo #1. Press SET PARAMETERS button.         Press FILTERING PARAMETERS button.         Press Left or Right button to increase/decrease parameter         value for: Pool Size/Gallons (0-255), Turnovers per day         (1-8) and Manual Filter GPM (15-130).         Press SAVE then press EXIT.         IMING PARAMETERS         MENU > SETUP > EQUIPMENT > INTELLIFLO.         Select IFlo VF 3050 #1. Press SET PARAMETERS button.         Press PRIMING PARAMETERS button.         Press Left or Right button to increase/decrease parameter         value for: Max Prime Flow GPM (15-130 GPM), Max         Prime Time (1-15 minutes) and System Prime Time         (0-5 minutes).       Press SAVE then press EXIT.         CKWASH PARAMETERS         MENU > SETUP > EQUIPMENT > INTELLIFLO.         Select IFlo VF 3050 #1. Press SET PARAMETERS button.         Press BACKWASH PARAMETERS button.         Press BACKWASH PARAMETERS button.         Press Left or Right button to increase/decrease parameter         value for: Clean Filter PSI (1-50 PSI) Backwash Flow         GPM (15-130 GPM), Backwash Duration (1-60 minutes)         and Rinse Time (1-60 minutes).         Press SAVE then press EXIT.                                                                                                    | <ul> <li>Speeds for IntelliFlo VS</li> <li>Speeds for VS-For filtering make sure water is lowering weir in Skimmer.</li> <li>Pool Heating and IntelliFlo VF pump speeds (GPM) with IntelliTouch system</li> <li>For pool heating: <ul> <li>Minimum 10 GPM per 100,000 BTU.</li> </ul> </li> <li>Recommended: Run 400k BTU heater at approximately 50 GPM.</li> <li>Pump speed as defined in the IS10 setting "SPA SIDE IFLO CONTROL" screen.</li> <li>See iS10, SpaCommand iS4 and QuickTouch® II, QuickTouch® Remote Control.</li> </ul> <li>INTELLICHEM<sup>™</sup> WATER CHEMISTRY CONTROLLER <ul> <li>MENU &gt; SETUP &gt; EQUIPMENT &gt; INTELLICHEM.</li> <li>Press Left button next to IntelliChem.</li> <li>Press Right/Left button to change the values for: PH/ORP Values, PH/ORP Set (setpoint value).</li> <li>ORP and PH TANK level (use DOWN/UP buttons to enter chemical available in ORP and pH container).</li> <li>ALARMS: Display any current ORP or pH alarms.</li> </ul></li>                                                                                                    |
| <ul> <li>FII</li> <li>1.</li> <li>2.</li> <li>3.</li> <li>4.</li> <li>5.</li> <li>PR</li> <li>1.</li> <li>2.</li> <li>3.</li> <li>4.</li> <li>BA</li> <li>1.</li> <li>2.</li> <li>3.</li> <li>4.</li> <li>5.</li> <li>VA</li> <li>1.</li> <li>1.</li> <li>2.</li> <li>3.</li> <li>4.</li> <li>5.</li> <li>VA</li> </ul>                                                             | Stee Circuit Function/Treeze Protect.         TERING PARAMETERS         MENU > SETUP > EQUIPMENT > INTELLIFLO.         Select IntelliFlo #1. Press SET PARAMETERS button.         Press FILTERING PARAMETERS button.         Press FILTERING PARAMETERS button.         Press Left or Right button to increase/decrease parameter         value for: Pool Size/Gallons (0-255), Turnovers per day         (1-8) and Manual Filter GPM (15-130).         Press SAVE then press EXIT.         IMING PARAMETERS         MENU > SETUP > EQUIPMENT > INTELLIFLO.         Select IFlo VF 3050 #1. Press SET PARAMETERS button.         Press Left or Right button to increase/decrease parameter         value for: Max Prime Flow GPM (15-130 GPM), Max         Prime Time (1-15 minutes) and System Prime Time         (0-5 minutes). Press SAVE then press EXIT.         CKWASH PARAMETERS         MENU > SETUP > EQUIPMENT > INTELLIFLO.         Select IFlo VF 3050 #1. Press SET PARAMETERS button.         Press BACKWASH PARAMETERS         MENU > SETUP > EQUIPMENT > INTELLIFLO.         Select IFlo VF 3050 #1. Press SET PARAMETERS button.         Press BACKWASH PARAMETERS button.         Press BACKWASH PARAMETERS button.         Press Left or Right button to increase/decrease parameter         value for: Clean Filter PSI (1-50 PSI) Backwash Flow <tr< th=""><th><ul> <li>Speeds for IntelliFlo VS</li> <li>Speeds for VS-For filtering make sure water is lowering weir in Skimmer.</li> <li>Pool Heating and IntelliFlo VF pump speeds (GPM) with IntelliTouch system</li> <li>For pool heating: <ul> <li>Minimum 10 GPM per 100,000 BTU.</li> </ul> </li> <li>Recommended: Run 400k BTU heater at approximately 50 GPM.</li> <li>Pump speed as defined in the IS10 setting "SPA SIDE IFLO CONTROL" screen.</li> <li>See iS10, SpaCommand iS4 and QuickTouch® II, QuickTouch® Remote Control.</li> </ul> <li>INTELLICHEM<sup>™</sup> WATER CHEMISTRY CONTROLLER <ul> <li>MENU &gt; SETUP &gt; EQUIPMENT &gt; INTELLICHEM.</li> <li>Press Left button next to IntelliChem.</li> <li>Press Right/Left button to change the values for: PH/ORP Values, PH/ORP Set (setpoint value).</li> <li>ORP and PH TANK level (use DOWN/UP buttons to enter chemical available in ORP and pH container).</li> <li>ALARMS: Display any current ORP or pH alarms.</li> <li>SATUATION INDEX/MENU: Press the Left/Right</li> </ul></li></th></tr<> | <ul> <li>Speeds for IntelliFlo VS</li> <li>Speeds for VS-For filtering make sure water is lowering weir in Skimmer.</li> <li>Pool Heating and IntelliFlo VF pump speeds (GPM) with IntelliTouch system</li> <li>For pool heating: <ul> <li>Minimum 10 GPM per 100,000 BTU.</li> </ul> </li> <li>Recommended: Run 400k BTU heater at approximately 50 GPM.</li> <li>Pump speed as defined in the IS10 setting "SPA SIDE IFLO CONTROL" screen.</li> <li>See iS10, SpaCommand iS4 and QuickTouch® II, QuickTouch® Remote Control.</li> </ul> <li>INTELLICHEM<sup>™</sup> WATER CHEMISTRY CONTROLLER <ul> <li>MENU &gt; SETUP &gt; EQUIPMENT &gt; INTELLICHEM.</li> <li>Press Left button next to IntelliChem.</li> <li>Press Right/Left button to change the values for: PH/ORP Values, PH/ORP Set (setpoint value).</li> <li>ORP and PH TANK level (use DOWN/UP buttons to enter chemical available in ORP and pH container).</li> <li>ALARMS: Display any current ORP or pH alarms.</li> <li>SATUATION INDEX/MENU: Press the Left/Right</li> </ul></li>                                                                                                    |
| <ul> <li>FII</li> <li>1.</li> <li>2.</li> <li>3.</li> <li>4.</li> <li>5.</li> <li><b>PR</b></li> <li>1.</li> <li>2.</li> <li>3.</li> <li>4.</li> <li><b>BA</b></li> <li>1.</li> <li>2.</li> <li>3.</li> <li>4.</li> <li>5.</li> <li><b>VA</b></li> <li>1.</li> <li>2.</li> <li>3.</li> <li>4.</li> </ul>                                                                            | Stee Circuit Function/Treeze Protect.         ITERING PARAMETERS         MENU > SETUP > EQUIPMENT > INTELLIFLO.         Select IntelliFlo #1. Press SET PARAMETERS button.         Press FILTERING PARAMETERS button.         Press Left or Right button to increase/decrease parameter         value for: Pool Size/Gallons (0-255), Turnovers per day         (1-8) and Manual Filter GPM (15-130).         Press SAVE then press EXIT.         IMING PARAMETERS         MENU > SETUP > EQUIPMENT > INTELLIFLO.         Select IFlo VF 3050 #1. Press SET PARAMETERS button.         Press PRIMING PARAMETERS button.         Press Left or Right button to increase/decrease parameter         value for: Max Prime Flow GPM (15-130 GPM), Max         Prime Time (1-15 minutes) and System Prime Time         (0-5 minutes).       Press SAVE then press EXIT.         CKWASH PARAMETERS         MENU > SETUP > EQUIPMENT > INTELLIFLO.         Select IFlo VF 3050 #1. Press SET PARAMETERS button.         Press BACKWASH PARAMETERS button.         Press Left or Right button to increase/decrease parameter         value for: Clean Filter PSI (1-50 PSI) Backwash Flow         GPM (15-130 GPM), Backwash Duration (1-60 minutes)         and Rinse Time (1-60 minutes).         Press SAVE then press EXIT.         CUUM PARAMETERS                                                                                                    | <ul> <li>Speeds for IntelliFlo VS</li> <li>Speeds for VS-For filtering make sure water is lowering weir in Skimmer.</li> <li>Pool Heating and IntelliFlo VF pump speeds (GPM) with IntelliTouch system</li> <li>For pool heating: <ul> <li>Minimum 10 GPM per 100,000 BTU.</li> </ul> </li> <li>Recommended: Run 400k BTU heater at approximately 50 GPM.</li> <li>Pump speed as defined in the IS10 setting "SPA SIDE IFLO CONTROL" screen. See iS10, SpaCommand iS4 and QuickTouch® II, QuickTouch® Remote Control.</li> </ul> <li>INTELLICHEM<sup>™</sup> WATER CHEMISTRY CONTROLLER <ul> <li>MENU &gt; SETUP &gt; EQUIPMENT &gt; INTELLICHEM.</li> <li>Press Left button next to IntelliChem.</li> <li>Press Right/Left button to change the values for: PH/ORP Values, PH/ORP Set (setpoint value).</li> <li>ORP and PH TANK level (use DOWN/UP buttons to enter chemical available in ORP and pH container).</li> <li>ALARMS: Display any current ORP or pH alarms.</li> <li>SATUATION INDEX/MENU: Press the Left/Right button to access the SAT screen. Enter CALCIUM</li> </ul></li>                                                                                                    |
| <ul> <li>FII</li> <li>1.</li> <li>2.</li> <li>3.</li> <li>4.</li> <li>5.</li> <li>PR</li> <li>1.</li> <li>2.</li> <li>3.</li> <li>4.</li> <li>BA</li> <li>1.</li> <li>2.</li> <li>3.</li> <li>4.</li> <li>5.</li> <li>VA</li> <li>1.</li> <li>2.</li> <li>3.</li> <li>4.</li> </ul>                                                                                                 | TERING PARAMETERS<br>MENU > SETUP > EQUIPMENT > INTELLIFLO.<br>Select IntelliFlo #1. Press SET PARAMETERS button.<br>Press FILTERING PARAMETERS button.<br>Press Left or Right button to increase/decrease parameter<br>value for: Pool Size/Gallons (0-255), Turnovers per day<br>(1-8) and Manual Filter GPM (15-130).<br>Press SAVE then press EXIT.<br>IMING PARAMETERS<br>MENU > SETUP > EQUIPMENT > INTELLIFLO.<br>Select IFlo VF 3050 #1. Press SET PARAMETERS button.<br>Press PRIMING PARAMETERS button.<br>Press Left or Right button to increase/decrease parameter<br>value for: Max Prime Flow GPM (15-130 GPM), Max<br>Prime Time (1-15 minutes) and System Prime Time<br>(0-5 minutes). Press SAVE then press EXIT.<br>CKWASH PARAMETERS<br>MENU > SETUP > EQUIPMENT > INTELLIFLO.<br>Select IFlo VF 3050 #1. Press SET PARAMETERS button.<br>Press Left or Right button to increase/decrease parameter<br>value for: Max Prime Flow GPM (15-130 GPM), Max<br>Prime Time (1-15 minutes) and System Prime Time<br>(0-5 minutes). Press SAVE then press EXIT.<br>CKWASH PARAMETERS<br>MENU > SETUP > EQUIPMENT > INTELLIFLO.<br>Select IFlo VF 3050 #1. Press SET PARAMETERS button.<br>Press Left or Right button to increase/decrease parameter<br>value for: Clean Filter PSI (1-50 PSI) Backwash Flow<br>GPM (15-130 GPM), Backwash Duration (1-60 minutes)<br>and Rinse Time (1-60 minutes).<br>Press SAVE then press EXIT.<br>CUUM PARAMETERS<br>MENU > SETUP > EQUIPMENT > INTELLIFLO.<br>Select IFlo VF 3050 #1. Press SET PARAMETERS button.<br>Press VACE then press EXIT.<br>CUUM PARAMETERS<br>MENU > SETUP > EQUIPMENT > INTELLIFLO.<br>Select IFlo VF 3050 #1. Press SET PARAMETERS button.<br>Press VACE THEN PARAMETERS<br>MENU > SETUP > EQUIPMENT > INTELLIFLO.<br>Select IFlo VF 3050 #1. Press SET PARAMETERS button.<br>Press VACE THEN PARAMETERS<br>MENU > SETUP > EQUIPMENT > INTELLIFLO.<br>Select IFLO VF 3050 #1. Press SET PARAMETERS button.<br>Press VACE THEN PARAMETERS button.                                                                                                    | <ul> <li>Speeds for IntelliFlo VS</li> <li>Speeds for VS-For filtering make sure water is lowering weir in Skimmer.</li> <li>Pool Heating and IntelliFlo VF pump speeds (GPM) with IntelliTouch system</li> <li>For pool heating: <ul> <li>Minimum 10 GPM per 100,000 BTU.</li> </ul> </li> <li>Recommended: Run 400k BTU heater at approximately 50 GPM.</li> <li>Pump speed as defined in the IS10 setting "SPA SIDE IFLO CONTROL" screen.</li> <li>See iS10, SpaCommand iS4 and QuickTouch® II, QuickTouch® Remote Control.</li> </ul> <li>INTELLICHEM<sup>™</sup> WATER CHEMISTRY CONTROLLER <ul> <li>MENU &gt; SETUP &gt; EQUIPMENT &gt; INTELLICHEM.</li> <li>Press Left button next to IntelliChem.</li> <li>Press Right/Left button to change the values for: PH/ORP Values, PH/ORP Set (setpoint value).</li> <li>ORP and PH TANK level (use DOWN/UP buttons to enter chemical available in ORP and pH container).</li> <li>ALARMS: Display any current ORP or pH alarms.</li> <li>SATUATION INDEX/MENU: Press the Left/Right button to access the SAT screen. Enter CALCIUM HARDNESS, CYANURIC ACID &amp; TOTAL ALKALINITY ppm</li> </ul></li>                                                                                                    |
| <ul> <li>FII</li> <li>1.</li> <li>2.</li> <li>3.</li> <li>4.</li> <li>5.</li> <li>PR</li> <li>1.</li> <li>2.</li> <li>3.</li> <li>4.</li> <li>BA</li> <li>1.</li> <li>2.</li> <li>3.</li> <li>4.</li> <li>5.</li> <li>VA</li> <li>1.</li> <li>2.</li> <li>3.</li> <li>4.</li> <li>5.</li> <li>VA</li> <li>1.</li> <li>2.</li> <li>4.</li> <li>5.</li> <li>VA</li> <li>5.</li> </ul> | TERING PARAMETERS<br>MENU > SETUP > EQUIPMENT > INTELLIFLO.<br>Select IntelliFlo #1. Press SET PARAMETERS button.<br>Press FILTERING PARAMETERS button.<br>Press Left or Right button to increase/decrease parameter<br>value for: Pool Size/Gallons (0-255), Turnovers per day<br>(1-8) and Manual Filter GPM (15-130).<br>Press SAVE then press EXIT.<br>IMING PARAMETERS<br>MENU > SETUP > EQUIPMENT > INTELLIFLO.<br>Select IFlo VF 3050 #1. Press SET PARAMETERS button.<br>Press PRIMING PARAMETERS button.<br>Press Left or Right button to increase/decrease parameter<br>value for: Max Prime Flow GPM (15-130 GPM), Max<br>Prime Time (1-15 minutes) and System Prime Time<br>(0-5 minutes). Press SAVE then press EXIT.<br>CKWASH PARAMETERS<br>MENU > SETUP > EQUIPMENT > INTELLIFLO.<br>Select IFlo VF 3050 #1. Press SET PARAMETERS button.<br>Press Left or Right button to increase/decrease parameter<br>value for: Max Prime Flow GPM (15-130 GPM), Max<br>Prime Time (1-15 minutes) and System Prime Time<br>(0-5 minutes). Press SAVE then press EXIT.<br>CKWASH PARAMETERS<br>MENU > SETUP > EQUIPMENT > INTELLIFLO.<br>Select IFlo VF 3050 #1. Press SET PARAMETERS button.<br>Press Left or Right button to increase/decrease parameter<br>value for: Clean Filter PSI (1-50 PSI) Backwash Flow<br>GPM (15-130 GPM), Backwash Duration (1-60 minutes)<br>and Rinse Time (1-60 minutes).<br>Press SAVE then press EXIT.<br>CUUM PARAMETERS<br>MENU > SETUP > EQUIPMENT > INTELLIFLO.<br>Select IFlo VF 3050 #1. Press SET PARAMETERS button.<br>Press VACUUM PARAMETERS<br>MENU > SETUP > EQUIPMENT > INTELLIFLO.<br>Select IFlo VF 3050 #1. Press SET PARAMETERS button.<br>Press VACUUM PARAMETERS<br>MENU > SETUP > EQUIPMENT > INTELLIFLO.<br>Select IFlo VF 3050 #1. Press SET PARAMETERS button.<br>Press VACUUM PARAMETERS button.<br>Press Left or Right button to increase/decrease parameter                                                                                                    | <ul> <li>Speeds for IntelliFlo VS</li> <li>Speeds for VS-For filtering make sure water is lowering weir in Skimmer.</li> <li>Pool Heating and IntelliFlo VF pump speeds (GPM) with IntelliTouch system</li> <li>For pool heating: <ul> <li>Minimum 10 GPM per 100,000 BTU.</li> </ul> </li> <li>Recommended: Run 400k BTU heater at approximately 50 GPM.</li> <li>Pump speed as defined in the IS10 setting "SPA SIDE IFLO CONTROL" screen. See iS10, SpaCommand iS4 and QuickTouch® II, QuickTouch® Remote Control.</li> </ul> <li>INTELLICHEM<sup>™</sup> WATER CHEMISTRY CONTROLLER <ul> <li>MENU &gt; SETUP &gt; EQUIPMENT &gt; INTELLICHEM.</li> <li>Press Left button next to IntelliChem.</li> <li>Press Right/Left button to change the values for: PH/ORP Values, PH/ORP Set (setpoint value).</li> <li>ORP and PH TANK level (use DOWN/UP buttons to enter chemical available in ORP and pH container).</li> <li>ALARMS: Display any current ORP or pH alarms.</li> <li>SATUATION INDEX/MENU: Press the Left/Right button to access the SAT screen. Enter CALCIUM HARDNESS, CYANURIC ACID &amp; TOTAL ALKALINITY ppm levels. For online SAT calculator: http://www.pentairpool.com/</li> </ul></li>                                                                                           |
| <ul> <li>FII</li> <li>1.</li> <li>2.</li> <li>3.</li> <li>4.</li> <li>5.</li> <li>PR</li> <li>1.</li> <li>2.</li> <li>3.</li> <li>4.</li> <li>5.</li> <li>VA</li> <li>1.</li> <li>2.</li> <li>3.</li> <li>4.</li> <li>5.</li> <li>VA</li> <li>5.</li> </ul>                                                                                                    | TERING PARAMETERS<br>MENU > SETUP > EQUIPMENT > INTELLIFLO.<br>Select IntelliFlo #1. Press SET PARAMETERS button.<br>Press FILTERING PARAMETERS button.<br>Press Left or Right button to increase/decrease parameter<br>value for: Pool Size/Gallons (0-255), Turnovers per day<br>(1-8) and Manual Filter GPM (15-130).<br>Press SAVE then press EXIT.<br>IMING PARAMETERS<br>MENU > SETUP > EQUIPMENT > INTELLIFLO.<br>Select IFlo VF 3050 #1. Press SET PARAMETERS button.<br>Press PRIMING PARAMETERS button.<br>Press Left or Right button to increase/decrease parameter<br>value for: Max Prime Flow GPM (15-130 GPM), Max<br>Prime Time (1-15 minutes) and System Prime Time<br>(0-5 minutes). Press SAVE then press EXIT.<br>CKWASH PARAMETERS<br>MENU > SETUP > EQUIPMENT > INTELLIFLO.<br>Select IFlo VF 3050 #1. Press SET PARAMETERS button.<br>Press Left or Right button to increase/decrease parameter<br>value for: Clean Filter PSI (1-50 PSI) Backwash Flow<br>GPM (15-130 GPM), Backwash Duration (1-60 minutes)<br>and Rinse Time (1-60 minutes).<br>Press SAVE then press EXIT.<br>CUUM PARAMETERS<br>MENU > SETUP > EQUIPMENT > INTELLIFLO.<br>Select IFlo VF 3050 #1. Press SET PARAMETERS button.<br>Press SAVE then press EXIT.<br>CUUM PARAMETERS<br>MENU > SETUP > EQUIPMENT > INTELLIFLO.<br>Select IFlo VF 3050 #1. Press SET PARAMETERS button.<br>Press SAVE then press EXIT.<br>CUUM PARAMETERS<br>MENU > SETUP > EQUIPMENT > INTELLIFLO.<br>Select IFlo VF 3050 #1. Press SET PARAMETERS button.<br>Press SAVE then press EXIT.<br>CUUM PARAMETERS<br>MENU > SETUP > EQUIPMENT > INTELLIFLO.<br>Select IFlo VF 3050 #1. Press SET PARAMETERS button.<br>Press VACUUM PARAMETERS button.<br>Press VACUUM PARAMETERS button.<br>Press Left or Right button to increase/decrease parameter<br>value for: Vacuum Flow GPM (15-130 GPM). Vacuum                                                                                                    | <ul> <li>Speeds for IntelliFlo VS</li> <li>Speeds for VS-For filtering make sure water is lowering weir in Skimmer.</li> <li>Pool Heating and IntelliFlo VF pump speeds (GPM) with IntelliTouch system</li> <li>For pool heating: <ul> <li>Minimum 10 GPM per 100,000 BTU.</li> </ul> </li> <li>Recommended: Run 400k BTU heater at approximately 50 GPM.</li> <li>Pump speed as defined in the IS10 setting "SPA SIDE IFLO CONTROL" screen. See iS10, SpaCommand iS4 and QuickTouch® II, QuickTouch® Remote Control.</li> </ul> <li>INTELLICHEM<sup>™</sup> WATER CHEMISTRY CONTROLLER <ul> <li>MENU &gt; SETUP &gt; EQUIPMENT &gt; INTELLICHEM.</li> <li>Press Left button next to IntelliChem.</li> <li>Press Right/Left button to change the values for: PH/ORP Values, PH/ORP Set (setpoint value).</li> <li>ORP and PH TANK level (use DOWN/UP buttons to enter chemical available in ORP and pH container).</li> <li>ALARMS: Display any current ORP or pH alarms.</li> <li>SATUATION INDEX/MENU: Press the Left/Right button to access the SAT screen. Enter CALCIUM HARDNESS, CYANURIC ACID &amp; TOTAL ALKALINITY ppm levels. For online SAT calculator: http://www.pentairpool.com/pool-owner/resources/calculators/langelier/</li> </ul></li>                                                |
| <ul> <li>FII</li> <li>1.</li> <li>2.</li> <li>3.</li> <li>4.</li> <li>5.</li> <li>PR</li> <li>1.</li> <li>2.</li> <li>3.</li> <li>4.</li> <li>5.</li> <li>VA</li> <li>1.</li> <li>2.</li> <li>4.</li> <li>5.</li> <li>VA</li> <li>5.</li> </ul>                                                                                                    | TERING PARAMETERS<br>MENU > SETUP > EQUIPMENT > INTELLIFLO.<br>Select Intelliflo #1. Press SET PARAMETERS button.<br>Press FILTERING PARAMETERS button.<br>Press Left or Right button to increase/decrease parameter<br>value for: Pool Size/Gallons (0-255), Turnovers per day<br>(1-8) and Manual Filter GPM (15-130).<br>Press SAVE then press EXIT.<br>IMING PARAMETERS<br>MENU > SETUP > EQUIPMENT > INTELLIFLO.<br>Select IFlo VF 3050 #1. Press SET PARAMETERS button.<br>Press PRIMING PARAMETERS button.<br>Press Left or Right button to increase/decrease parameter<br>value for: Max Prime Flow GPM (15-130 GPM), Max<br>Prime Time (1-15 minutes) and System Prime Time<br>(0-5 minutes). Press SAVE then press EXIT.<br>CKWASH PARAMETERS<br>MENU > SETUP > EQUIPMENT > INTELLIFLO.<br>Select IFlo VF 3050 #1. Press SET PARAMETERS button.<br>Press BACKWASH PARAMETERS<br>MENU > SETUP > EQUIPMENT > INTELLIFLO.<br>Select IFlo VF 3050 #1. Press SET PARAMETERS button.<br>Press Left or Right button to increase/decrease parameter<br>value for: Clean Filter PSI (1-50 PSI) Backwash Flow<br>GPM (15-130 GPM), Backwash Duration (1-60 minutes)<br>and Rinse Time (1-60 minutes).<br>Press SAVE then press EXIT.<br>CUMM PARAMETERS<br>MENU > SETUP > EQUIPMENT > INTELLIFLO.<br>Select IFlo VF 3050 #1. Press SET PARAMETERS button.<br>Press SAVE then press EXIT.<br>CUMM PARAMETERS<br>MENU > SETUP > EQUIPMENT > INTELLIFLO.<br>Select IFlo VF 3050 #1. Press SET PARAMETERS button.<br>Press VACUUM PARAMETERS button.<br>Press VACUUM PARAMETERS button.<br>Press VACUUM PARAMETERS button.<br>Press Left or Right button to increase/decrease parameter<br>value for: Vacuum Flow GPM (15-130 GPM), Vacuum<br>Time Mins (1-600 minutes/10 hours).                                                                                                    | <ul> <li>Speeds for IntelliFlo VS</li> <li>Speeds for VS-For filtering make sure water is lowering weir in Skimmer.</li> <li>Pool Heating and IntelliFlo VF pump speeds (GPM) with IntelliTouch system</li> <li>For pool heating: <ul> <li>Minimum 10 GPM per 100,000 BTU.</li> </ul> </li> <li>Recommended: Run 400k BTU heater at approximately 50 GPM.</li> <li>Pump speed as defined in the IS10 setting "SPA SIDE IFLO CONTROL" screen.</li> <li>See iS10, SpaCommand iS4 and QuickTouch® II, QuickTouch® Remote Control.</li> </ul> <li>INTELLICHEM<sup>™</sup> WATER CHEMISTRY CONTROLLER <ul> <li>MENU &gt; SETUP &gt; EQUIPMENT &gt; INTELLICHEM.</li> <li>Press Left button next to IntelliChem.</li> <li>Press Right/Left button to change the values for: PH/ORP Values, PH/ORP Set (setpoint value).</li> <li>ORP and PH TANK level (use DOWN/UP buttons to enter chemical available in ORP and pH container).</li> <li>ALARMS: Display any current ORP or pH alarms.</li> <li>SATUATION INDEX/MENU: Press the Left/Right button to access the SAT screen. Enter CALCIUM HARDNESS, CYANURIC ACID &amp; TOTAL ALKALINITY ppm levels. For online SAT calculator: http://www.pentairpool.com/pool-owner/resources/calculators/langelier/</li> <li>Press SAVE to save settings.</li> </ul></li> |